授業中に授業改善アンケートに回答する場合(マニュアル)

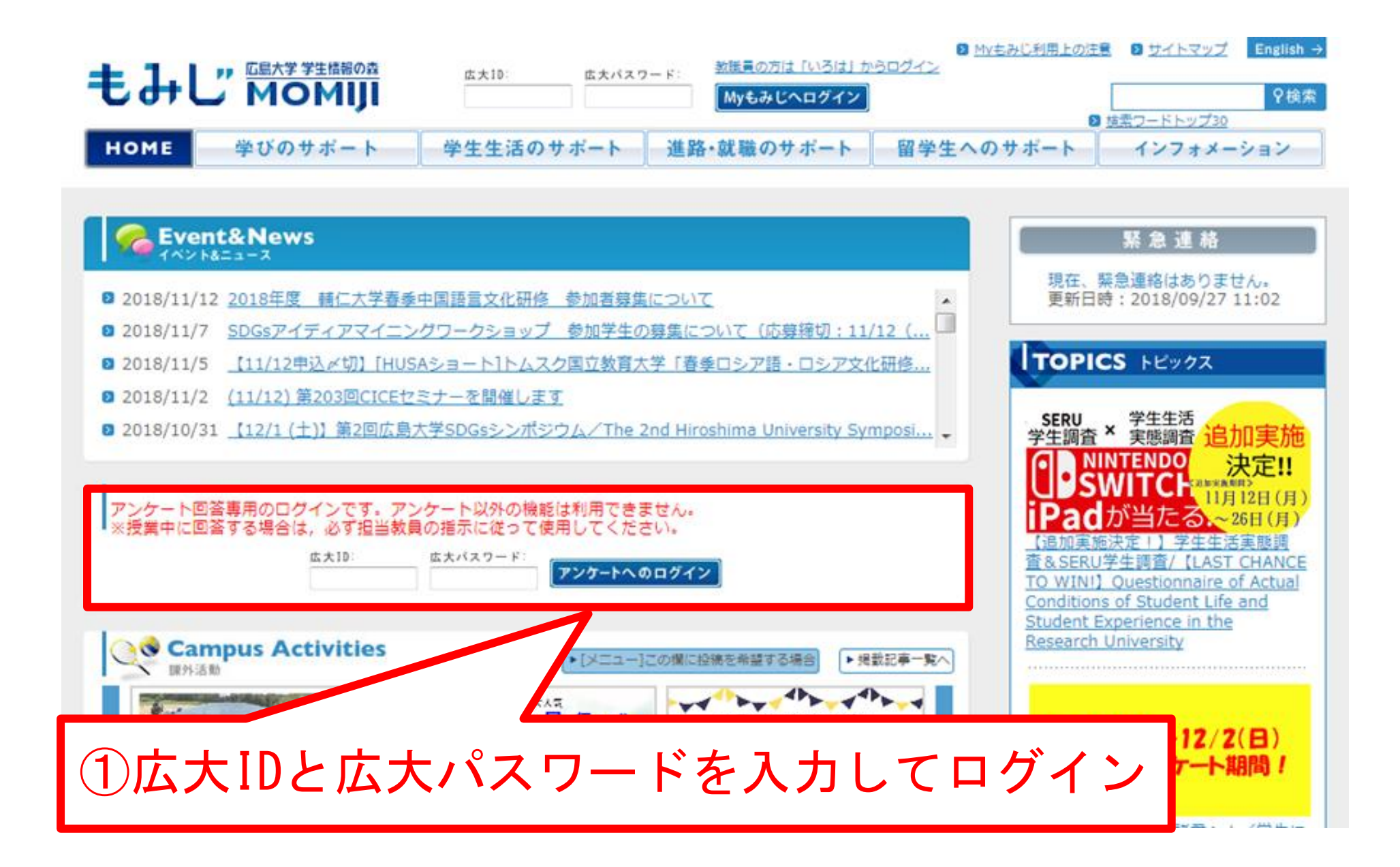

| 2018年度 👻                                     |                         |    |       |
|----------------------------------------------|-------------------------|----|-------|
| 【受講者アンケート】 <u>一般アンケートへ</u> 授業改善アンケートへ        |                         |    |       |
| タイトル                                         | 実施                      | 明間 | 状態    |
| 回答対象フ                                        | -<br>7ンケートはありません。       |    |       |
| 【一般アンケート】 <u>受講者アンケートへ</u> 授業改善アンケートへ        |                         |    |       |
| タイトル                                         | 実施                      | 明間 | 状態    |
| 回答対象フ                                        | -<br>マンケートはありません。       |    |       |
| 【授業改善アンケート】 <u>受講者アンケートへ</u> <u>一般アンケートへ</u> |                         |    |       |
| タイトル (集計結果 部局一覧)                             | 実施                      | 明間 | 状態    |
| 2018(3T)教養(講義)                               | 2018/11/12 - 2018/12/02 |    | 回答受付中 |
| 2018(3T)教養(実験・実習)                            | 2018/11/12 - 2018/12/02 |    | 回答受付中 |
| 2018(3T)教養(演習)                               | 2018/11/12 - 2018/12/02 |    | 回答受付中 |
| 2018(3T)学士課程(講義)                             | 2018/11/12 - 2018/12/02 |    | 回答受付中 |
| 2018(3T)学士課程(実験・実習)                          | 2018/11/12 - 2018/12/02 |    | 回答受付中 |
| 2010 (2T) 受十理程 (海羽)                          | 2019/11/12 2019/12/01   |    | 同签番付出 |

2018(3T)大学院課程

状態

状態

状態

回答受付中

| タイトル                                         | 実施 <mark>期間</mark>      | 状態  |
|----------------------------------------------|-------------------------|-----|
| 2018(3T)教養(講義)<br>(WEB 社会環境演習/教員 太郎/ 火1,火2)  | 2018/11/12 - 2018/12/02 | 未回答 |
| 2018(3T)教養(講義)<br>(WEB 社会環境演習/教員 太郎/ 火1 ,火2) | 2018/11/12 - 2018/12/02 | 未回答 |

2018/11/12 - 2018/12/02

②該当する授業科目の未回答ボタンを押し、アンケ ートに回答。

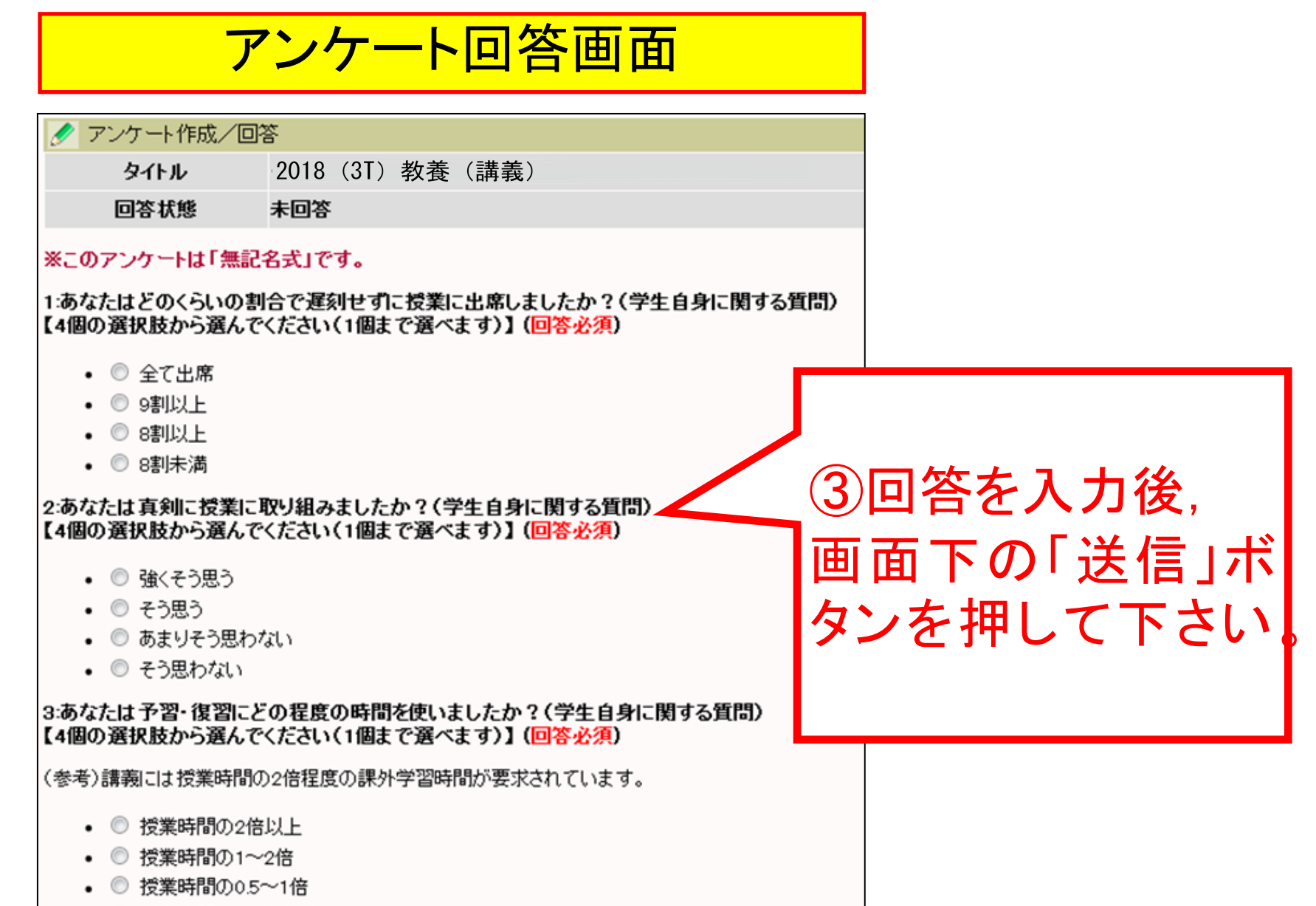

• 🔘 授業時間の0.5倍未満